# ご使用になる前に

## 電源を入れる

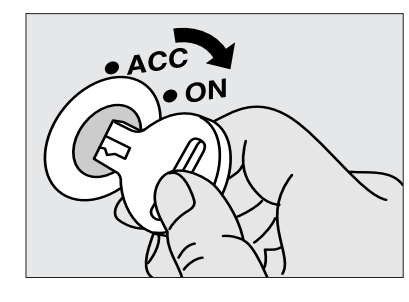

### **車のスイッチを入れる** 車のエンジンスイッチを "ACC " または " ON " にする。

### メニューと項目の選び方

メニューの " 画面調整 " " 入出力設定 " から,設定・調整したい項目を選びます。 以降のページに説明する,各項目の設定・調整操作(P.10 ~ 17)の12は,下記のように 操作してください。

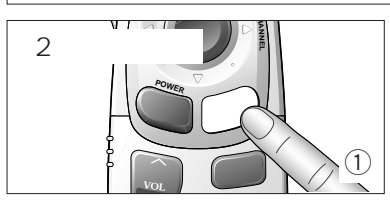

**メニュー を2秒以上** 押して,メニュー画面を表示させる。

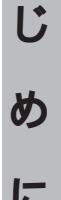

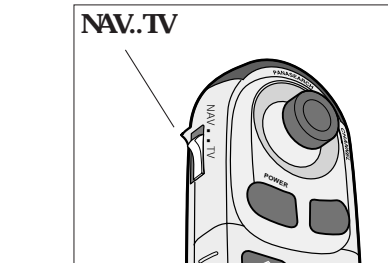

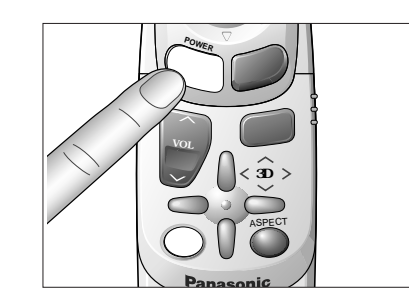

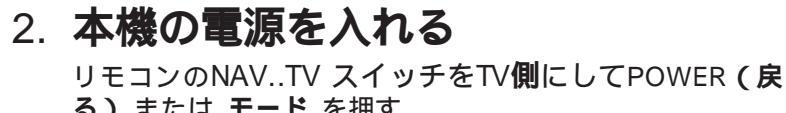

る)またはモードを押す。

●オープニング画面が表示され,電源が"ON"になります。

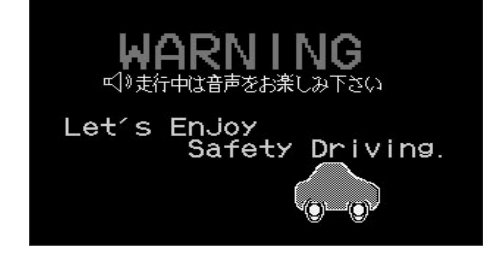

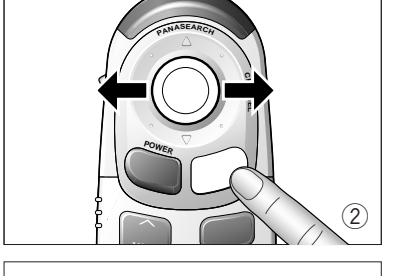

**メニュー**を押す,または**ジョイスティック**を左右に動かして横 方向に項目を移動し,"画面調整"または"入出力設定"を選ぶ。 ディスプレイユニットの操作では,MENUを押します。

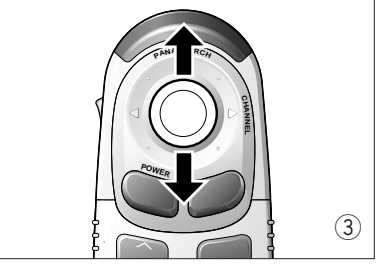

さらに , **ジョイスティック**を上下に動かして縦方向に項目を 移動する。

ディスプレイユニットの操作では, を押します。

メニュー画面

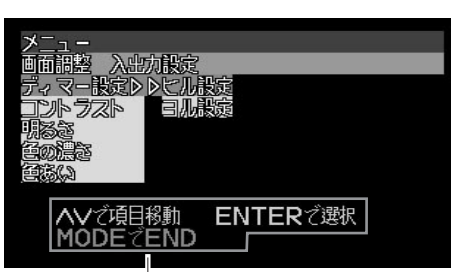

操作ガイド

**実行** を押して選択すると,選択した項目の設定・調整画面が 表示される。

ディスプレイユニットの操作では, ENTER を押します。

#### 設定・調整画面

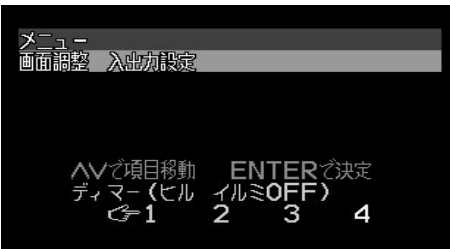

**お知らせ** モード を押すと , メニュー画面および設定・調整画面の表示が解除されます。

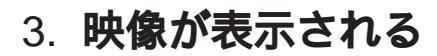

前回"OFF"したときのモードで起動し,映像が表示されます。

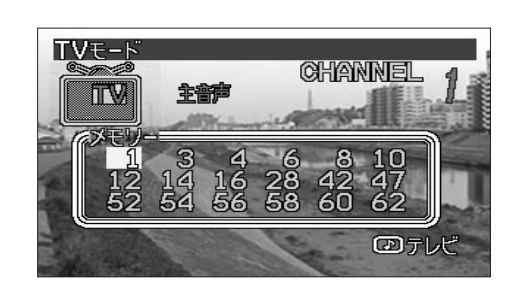

お願い

走行中は安全のため,映像が映りません。TVモードに切り替えると警告(WARNING)表示が出 ます。車を安全な場所に停止させ,サイドブレーキをかけてご使用ください。